## Windows8で『支援費・請求Ⅱ』『支援費・請求Ⅱ(障害児)』を利用する場合の留意点について

「Windows8」で『支援費・請求II』『支援費・請求II (障害児)』を使用することができますが、いくつか留意点があります。

お客様は留意点をよくご理解の上、Windows8をご使用ください。

1. 『支援費・請求Ⅱ』『支援費・請求Ⅱ (障害児)』及びバックアップツールの起動について

Windows 7 までにあった [スタート] メニューの代わりに、Windows 8 にはスタート画面があります。 Windows7 までは、[スタート] メニューにあった「ゆう ! ケア 支援費・請求Ⅱ」(「ゆう ! ケア 支援 費・請求Ⅱ (障害児)」)及びバックアップツールのショートカットは、スタート画面上に並んで表示され ます。

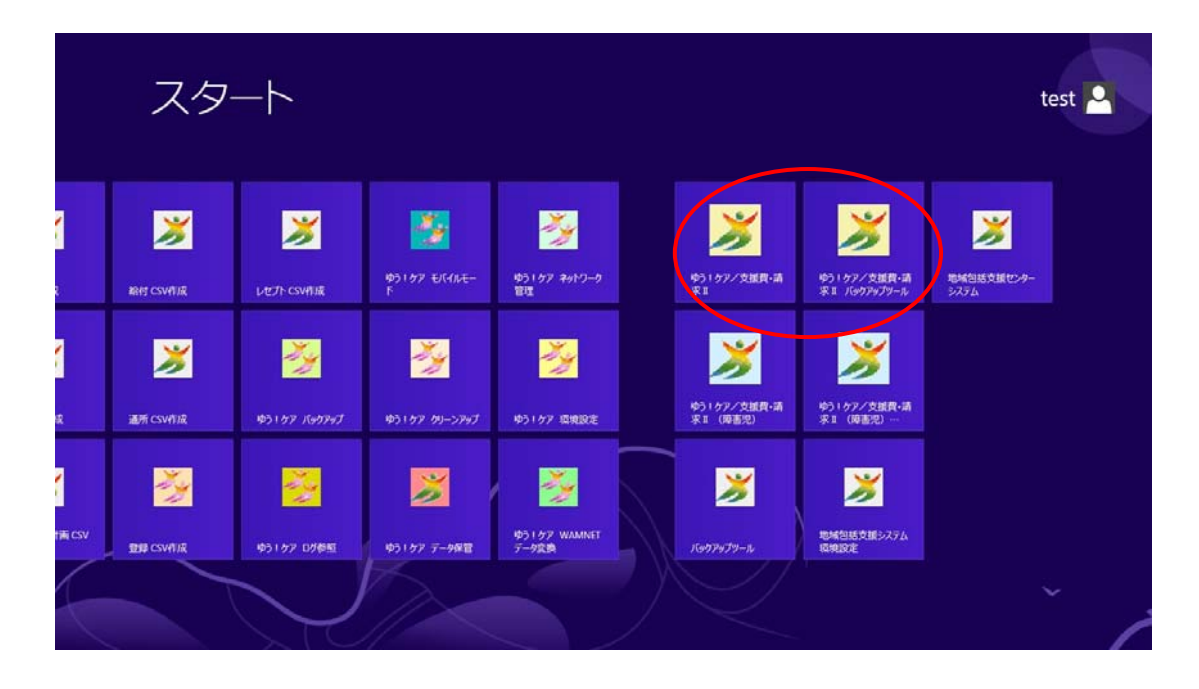

## 2. 修正モジュールについて

Windows8 には、Windows SmartScreen という機能があります。これは、「Internet Explorer」に搭載されている SmartScreen フィルター機能が、Windows に統合されたものです。

『支援費・請求Ⅱ』『支援費・請求Ⅱ(障害児)』の修正モジュールを実行しようとすると、下記のメッセ ージ画面が表示されます。

| 🕞 🛞 👩 http://www.fv.co.jp/customer/support/downs ,D + 🖹 C | ● 支援費・請求2 修正力が… ×                                                             | - • -<br>0 0 0 |
|-----------------------------------------------------------|-------------------------------------------------------------------------------|----------------|
|                                                           | ■ 対象となる製品                                                                     | ^              |
|                                                           | - 「ゆう パケア」支援許-請求23Vw2228                                                      |                |
|                                                           | ■ セットアップの手順                                                                   |                |
|                                                           | 以下の手順に説・セットアップ世行っていため、。<br>・ 非are 1ファイルゼダウンロードする                              |                |
| Window                                                    | vs によって PC が保護されました                                                           |                |
| Winter Sun<br>可能性力与力。<br>詳細情報                             | artScreenは認識されないアプリの起動を停止しました。このアプルを実行すると、PCに問題が起こる<br>す。                     |                |
|                                                           | ок                                                                            |                |
|                                                           | 4、インストール来了メッセージが表示されたら沈行行的地グリックします。                                           |                |
|                                                           | (作業はこれで売了です。<br>ダウンローれたファイル(Update Y,0202 exe)はセットアックが売了(計画時)にても問題がりません。      |                |
|                                                           | mには約1.5、f支援後・損決之が在デゴログラム(OpdereY/2010.eme)を適用された場合も、原稿の手続きセット<br>アップを行ってくたきい。 |                |
|                                                           | - <del>~-</del> 90+>7~                                                        |                |
| · 個人情時保護方針 ·                                              | こそり目にあたって、・お読い使わけ Copyright (C) 2007 heaver ro. List All rights reserved      |                |

ここで「OK」をクリックすると、修正モジュールは実行されずに終了します。 「詳細情報」をクリックすると、下記のメッセージ画面が表示されます。

| (i) Thttp://www.fvc.co.jp/customer/support/down/ | ○ 〒C ●大田長・福安2 修正元グ×                                                                     | ର ଜ ହ |
|--------------------------------------------------|-----------------------------------------------------------------------------------------|-------|
|                                                  | ■ 対象となる製品                                                                               | ^     |
|                                                  | · Fゆう / ケア 支援費·請求2,1%*2.28                                                              |       |
|                                                  | ■ セットフップの手順                                                                             |       |
|                                                  | 以下の手機に説いなったった行ってのため。<br>「新中国・リントルをダウンロードする                                              |       |
| w                                                | indows によって PC が保護されました                                                                 |       |
| Wir<br>可著                                        | idows SmartScreen は認識されないアプリの起動を停止しました。このアプリを実行すると、PC に問題が起こる<br>8性があります。               |       |
| אז<br>דע                                         | 7元: 不明以発行元<br>)}: UpdateYJ2202.exe<br>実行 実行しない                                          |       |
|                                                  | 4 インストール来了メッセージが表示されたら第7(7)18クレック、ます。                                                   |       |
|                                                  | 作業はたいで売りです。<br>ダウンローれたファイル(Jackden)、2001 eve)はセットアップが売り他は香料しても問題がりません。                  |       |
|                                                  | mは第1に「支援費・運送2.16匹プログラム(Update)に201.cm)を通用された場合も、回帰の手順でセット<br>アリプを行ってくたち、                |       |
|                                                  | - <i>1-1</i> 0+27                                                                       |       |
| • 個人情報日                                          | AILの計 ・CRUNICARt_pで、+NRU-ABED17 Copyright (C) 3007 Increme co. List Ad rights reserved. | ,     |

ここで「実行」をクリックすると、修正モジュールが実行されます。

Windows8 で『支援費・請求Ⅱ』『支援費・請求Ⅱ (障害児)』を利用する場合の留意点について 2013.04 (株)フォーエヴァー

## 3. インストールについて

「支援費・請求 II」は「. NET Framework 2.0」で開発されていますが、Windows 8 では、「.NET Framework 2.0/3.0/3.5」で作成したアプリをインストールまたは実行するためには、「.NET Framework 3.5」 を有効にする必要があります。

「支援費・請求II」のインストール CDを PC にセットすると、以下の画面が表示されます。

| El Windows @5846                                                                  |                                                                                                    |
|-----------------------------------------------------------------------------------|----------------------------------------------------------------------------------------------------|
| お使いの PC にあるアプルには、Windows の次の機能が必要です:<br>.NET Framework 3.5 (.NET 2.0 および 3.0 を含む) |                                                                                                    |
| ③ この機能をインストールする                                                                   |                                                                                                    |
| このインストールをスキップする<br>お使いのアプリは、この機能がないと正しく動作しない可能性があります。                             |                                                                                                    |
| 2004xfoff#22233                                                                   | 347/24                                                                                                    |
|                                                                                   |                                                                                                    |
|                                                                                   | <ul> <li>・ 配 Windows の価値</li> <li>た Windows の次の機能が必要です:<br/>. 水ET Framework 3.5 (.NET 2.0 および 3.0 を含む)</li> <li>・ この相能をインストールする</li> <li>・ このインストールをスキップする<br/>まやのアガルは、20機能がないと正い、動作しない可能性がかります.</li> <li>この触ばの詳細を見たます</li> </ul> |

ここで「この機能をインストールする」を選択すると、インターネットから「.NET Framework 3.5」が ダウンロードされ、インストールされます。

この作業を行うとき、インターネットの接続が必要です。